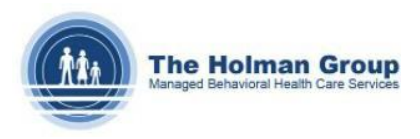

## Submitting Claims via Holman's Provider Portal

The Holman Group has implemented a Provider Portal for all of our providers to submit claims through. If you submit claims through the portal, you will receive the claim number upon saving the claim.

When a new claim needs to be entered to QuickCap please follow the steps below:

**Step 1:** Log into the QuickCap portal at: <u>https://portal.holmangroup.com</u>. Put in your username and password.

Please note, if you do not have a username and password, you can request an account by clicking on the first-time user icon.

|                    | Portal               |                  |
|--------------------|----------------------|------------------|
| Usernam            | e                    | ٨                |
| Password           | I                    | <del>~</del> 0   |
| 📄 Remember         | me on this computer? |                  |
|                    | Login                |                  |
| First Time<br>User | Forgot Password?     | Forgot Username? |

Step 2: Navigate to the Claims menu bar and click the Provider – Claim Submission submenu.

| ρ 🚖                         |   |
|-----------------------------|---|
| Authorization/Referral      | l |
| Claims                      |   |
| Provider - Claim Submission |   |
| Claims Search/Status        |   |
| Communication               | J |

**Step 3:** Search for the patient. You must input only the following: **Last Name**, **First Name**, and **DOB** or only the in-system **Member ID** (the latter of which works after you submit a claim using the former information). Once you identify the correct member, click the **CMS1500** icon to begin creating a claim.

*Please note, when members display in red font, they may not be currently eligible and will require verification by the Holman Group upon receiving the claim.* 

| Member ID/Othe      | er ID:                 |                     | כ               |                                                   | Last Name: test | į.                            | -   |                                        | First Name                            | :                     |                               |                               |             |           |            |                                    |
|---------------------|------------------------|---------------------|-----------------|---------------------------------------------------|-----------------|-------------------------------|-----|----------------------------------------|---------------------------------------|-----------------------|-------------------------------|-------------------------------|-------------|-----------|------------|------------------------------------|
|                     | HP: All                |                     | *               |                                                   | Site Number:    |                               |     |                                        | DOB                                   |                       |                               |                               |             |           |            |                                    |
| Employer Group      | Code: All              |                     | ¥               |                                                   |                 |                               |     |                                        |                                       |                       |                               |                               | Sear        | ch        | Clear      |                                    |
|                     |                        |                     |                 |                                                   |                 |                               |     |                                        |                                       |                       |                               |                               |             | 1 10      | 012020     | ( ) 1                              |
| bmit Claim <u>I</u> | Member ID              | Name                | <u>Sex</u>      | <u>Date of</u><br><u>Birth(Age</u> )              | HP Code/Name    | <u>EG</u><br><u>Code/Name</u> | RAF | PCP<br>Effective<br>Date               | HP<br>Effective<br>From               | HP<br>Effective<br>To | Subscriber<br>ID              | Secondary<br>ID               | Other<br>ID | Site Info | o j z Page | (3).                               |
| ibmit Claim         | Member ID<br>100016812 | Name<br>TEST MEMBER | <u>Sex</u><br>M | Date of<br>Birth(Age)<br>09-01-1990<br>( 32.110 ) | HP Code/Name    | EG<br>Code/Name               | RAF | PCP<br>Effective<br>Date<br>11-01-2021 | HP<br>Effective<br>From<br>11-01-2021 | HP<br>Effective<br>To | Subscriber<br>ID<br>100016812 | <u>Secondary</u><br><u>ID</u> | Other<br>ID | Site Info |            | (5). 1<br>Ipload CC<br><u>(CD)</u> |

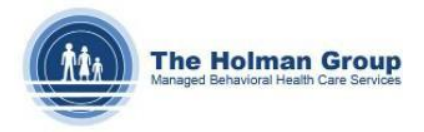

**Step 4:** The Provider information tied to the user will default in the **Select Provider** section. If your access allows, you may be able to see different providers from your organization and select them from the dropdown menu highlighted below.

|                                                                  |                             | Save & Add for Same Member<br>(Fields marked with the asterisk " are mandatory.)                                                                    |                                |
|------------------------------------------------------------------|-----------------------------|----------------------------------------------------------------------------------------------------|--------------------------------|
| Company ID: HGTEST                                               |                             |                                                                                                    | Authorization #:               |
| Member Info                                                      | ormation 🔺                  | Provider Information                                                                                                    | Referring Provider Information |
| ID: 100016812<br>DOB: 09-01-1990<br>ealth Plan: Las Trampas, Inc | Name: TEST MEMBER<br>Sex: M | Provider ID: 555555 Q                                                                                                    | Referring Name: Name:          |
|                                                                  |                             | Name: DEFAULT PROVIDER Specialty: Unspecified Special<br>Organization: 000000000 - DEFAULT ORGANIZATION Provider<br>Type: IN NETWORK - IN<br>Phone: | lty 💌                          |

**Step 5:** Verify or update the **Billing** and **Service Address** Information. The system will populate the information for the billing and service addresses that The Holman Group has on file for your organization. If that data does not match for this claim, you can update the billing and/or service addresses manually in this area.

|                    | Billing           | Addres | is      |                    |                                    |             | Service   | e Facility Add | ress       |  |                   | Pay-to-Address     | 5      |
|--------------------|-------------------|--------|---------|--------------------|------------------------------------|-------------|-----------|----------------|------------|--|-------------------|--------------------|--------|
| Name:              | DEFAULT ORGANIZ   | TION   |         |                    | Name:                              | DEFAULT PCP | -         |                |            |  |                   | Same as Billing Ad | Idress |
| Address<br>Line 1: | S DEFAULT ADDRESS |        |         | Address<br>Line 1: | Address<br>Line 1: DEFAULT ADDRESS |             |           |                |            |  | : DEFAULT ADDRESS |                    |        |
| Address<br>Line 2: |                   |        |         |                    | Address<br>Line 2:                 |             |           |                |            |  | City:             | State:             | Zip:   |
| City:              | St                | ate:   |         | Zip:               | City:                              | LOS ANGELES | State:    | CA             | Zip: 99999 |  |                   | L                  |        |
| NPI:               | Tax               | ID: 00 | 0000000 |                    | NPI:                               | 3670471499  | Other ID: |                |            |  |                   |                    |        |

Step 6: Update the Place of Service (POS) for where the services were rendered.

|             |      |             | Claim Details   |            |   |
|-------------|------|-------------|-----------------|------------|---|
| F           | PO5: | 11 - OFFICE |                 |            | • |
| Admission D | ate: | MM-DD-YYYY  | Discharge Date: | MM-DD-YYYY |   |
|             |      |             |                 |            |   |

**Step 7:** Input a **Diagnosis Code**. You can search by description or code by clicking on the **Magnifying Glass** icon. Once you have selected the **Diagnosis Code**, click the **Add** icon for the codes to be linked to the claim.

Please note, the system allows for multiple diagnosis codes to be added in a claim if needed.

| Diagnosis         |     |            |                                              |
|-------------------|-----|------------|----------------------------------------------|
| * Diagnosis Code: | ]ସ୍ | Add        | (Only distinct diagnosis codes are allowed.) |
| Diag. Reference   | 1   | Diag. Code | Diag. Description                            |
|                   |     |            | No diagnosis codes added.                    |

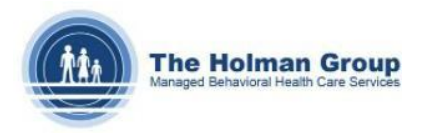

**Step 8:** Input the **Date(s) of Service** and at least one **Service Code**. NDC codes correlate with drugs and will likely be skipped when adding a service. Ensure any **Modifiers** are added to the claim. Then, update the units and billed amount in the section called **Qty – Billed**, as well as any **notes** or **attachments** required. If multiple **Service Codes** need to be entered on the claim, click the **Add** icon to create an additional line.

| Requested MM-D                     | D-YYYY S       | elected date will be use                                                                                                    | ed as (    | Service From and Service To dates f | for all ser | vice <mark>l</mark> ines.              |                                |                    |                    | Yellow fields are m | andatory. |
|------------------------------------|----------------|----------------------------------------------------------------------------------------------------|------------|-------------------------------------|-------------|----------------------------------------|--------------------------------|--------------------|--------------------|---------------------|-----------|
| Service Date-1                     | Time           | Service Code                                                                                                    |            | NDC Code - Qty- Unit Typ            | pe          | Modifiers                              | Diag. Ref.                     | Qty - Billed       | Other<br>Insurance | Notes               |           |
| From: 10-11-2022<br>To: 10-11-2022 | 00:00<br>00:00 | 99404 99404 99404 99404 999404 999409 | <b>a</b> [ | 11-digit 5-4-2 V NDC Code           | ~<br>~      | Modif. 1 Modif. 2<br>Modif. 3 Modif. 4 | Ref. 1 Ref. 2<br>Ref. 3 Ref. 4 | 1.00 Un ¥<br>99.99 |                    |                     |           |
| erenent past medical in            | story, dead    | ene, physical infangs,                                                                                                    |            | and an relevant medical records, o  | est result  | Attachmont                             | File                           |                    |                    |                     |           |

**Step 9: Save** the claim by either clicking the **Save** or **Save & Add for Same Member** icon. The **Save** icon will complete the claim submission process and clear the screen. Clicking the **Save & Add for Same Member** icon will keep the member information and clear all other items to allow users to easily enter another claim for this person.

| (Fields marked | d with the asterisk * are mandatory.) |
|----------------|---------------------------------------|
| Save           | Save & Add for Same Member            |
|                |                                       |

**Step 10:** Upon saving the claim, you will get a **Claim Number** for your records. You can use this **Claim Number** to search the status of the claim from the **Claim Search/Status** screen at any time.